## Video conferenza con Meet

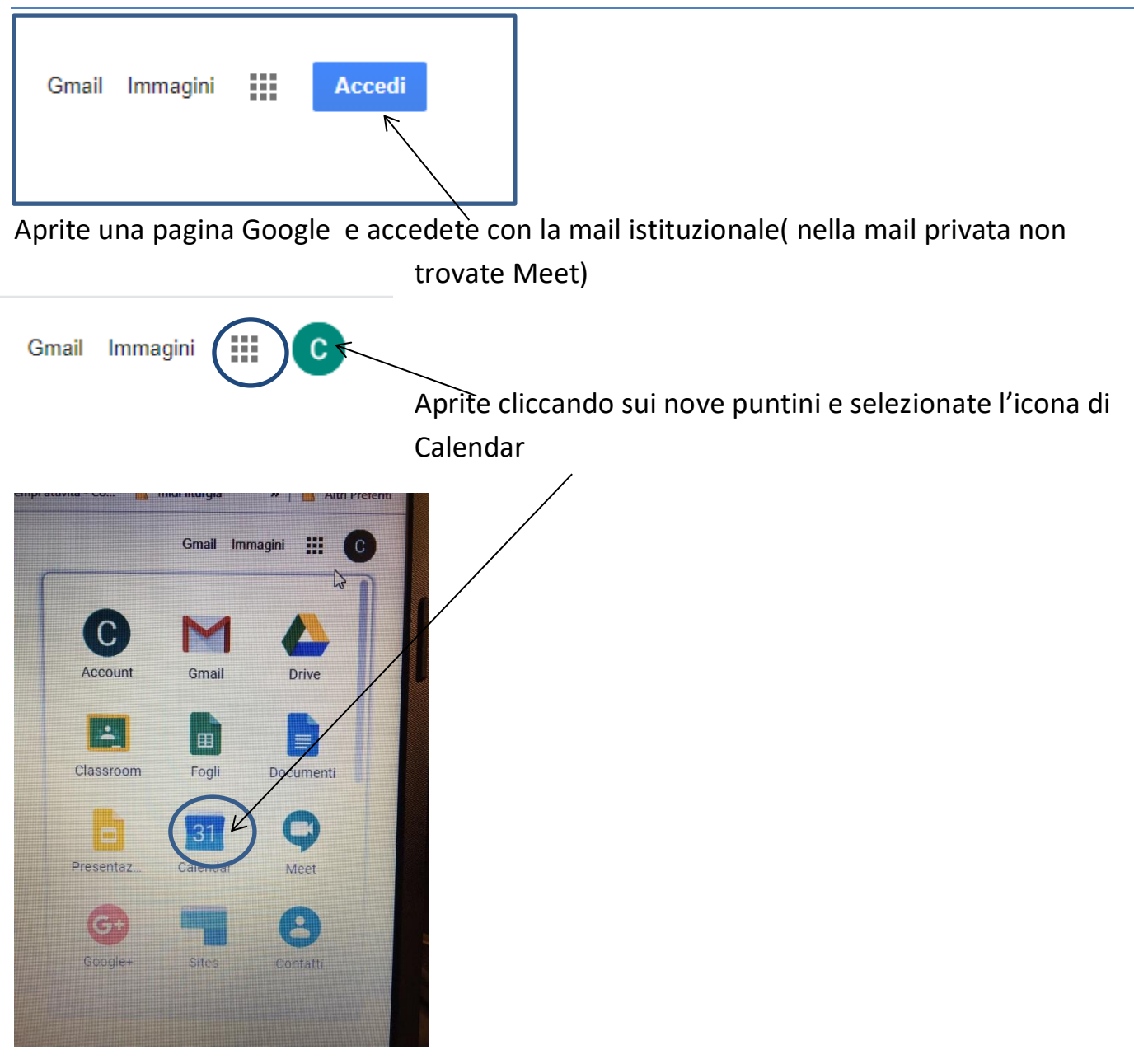

Cliccate sulla data prevista per l'incontro, si apre questa finestra:

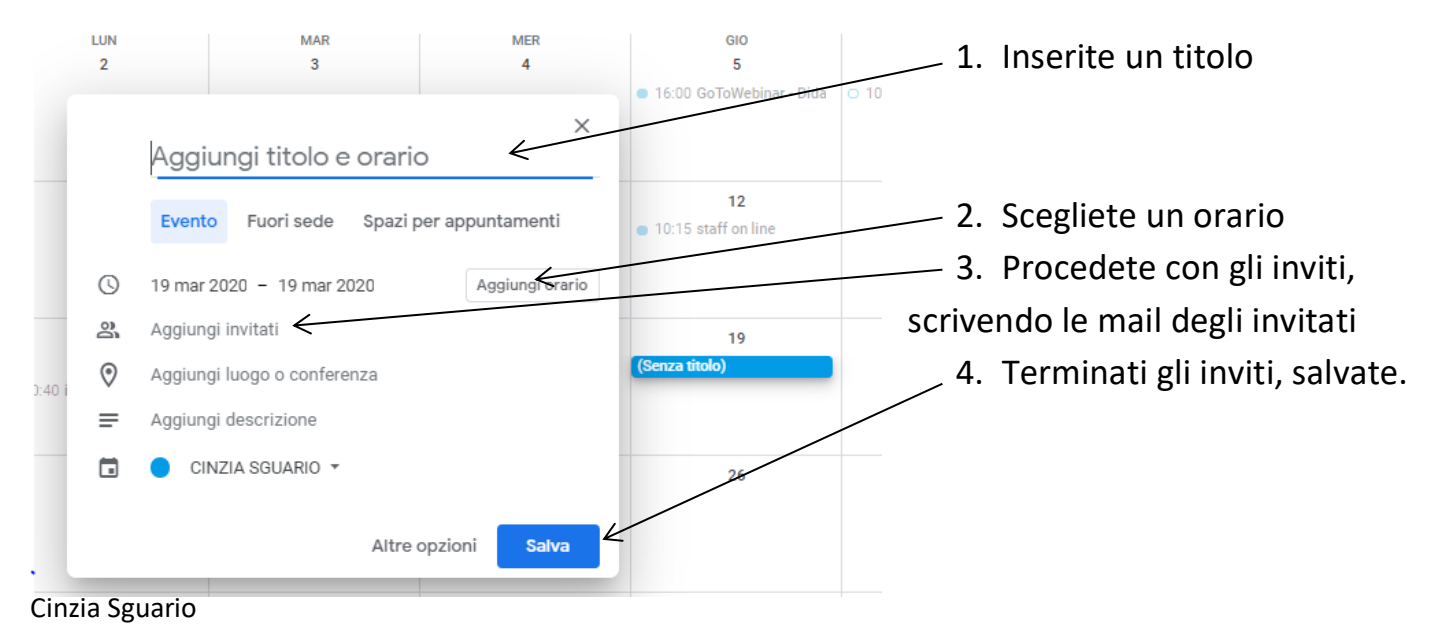

A questo punto vi appare una finestra con la richiesta di inviare agli invitati una mail,

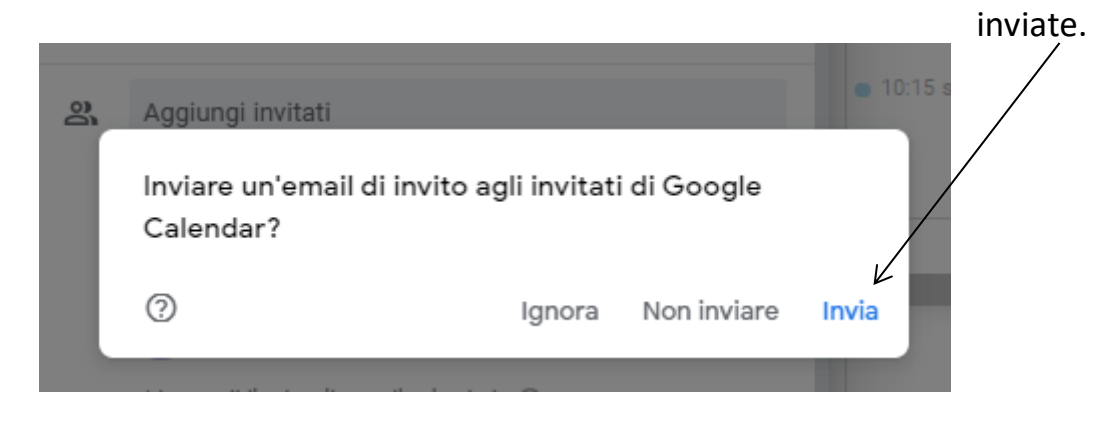

Chi ha ricevuto l'invito troverà sul suo calendario l'evento da voi creato

Dovrà accettare l'invito e, al momento della riunione cliccare sulla scritta azzurra

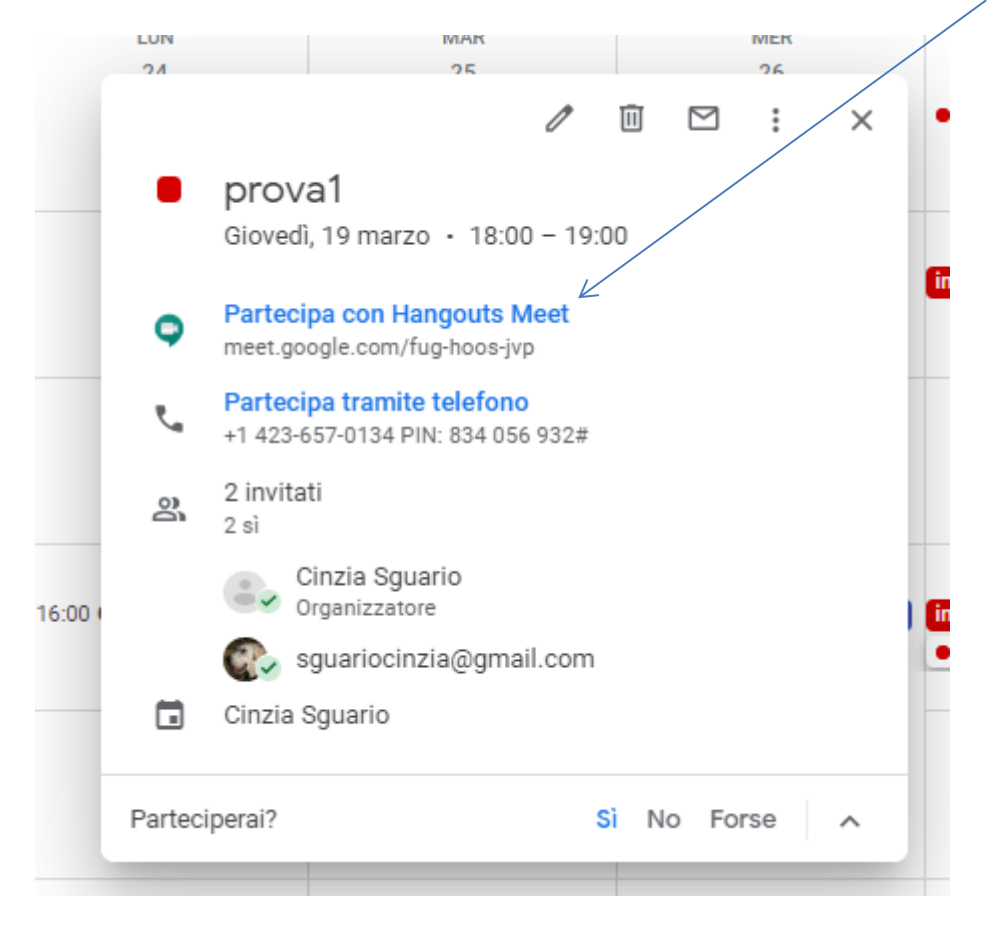

Chi ha organizzato al momento della riunione farà la stessa cosa dal suo calendario.

## Secondo modo

Si può attivare una video conferenza anche direttamente da Meet,

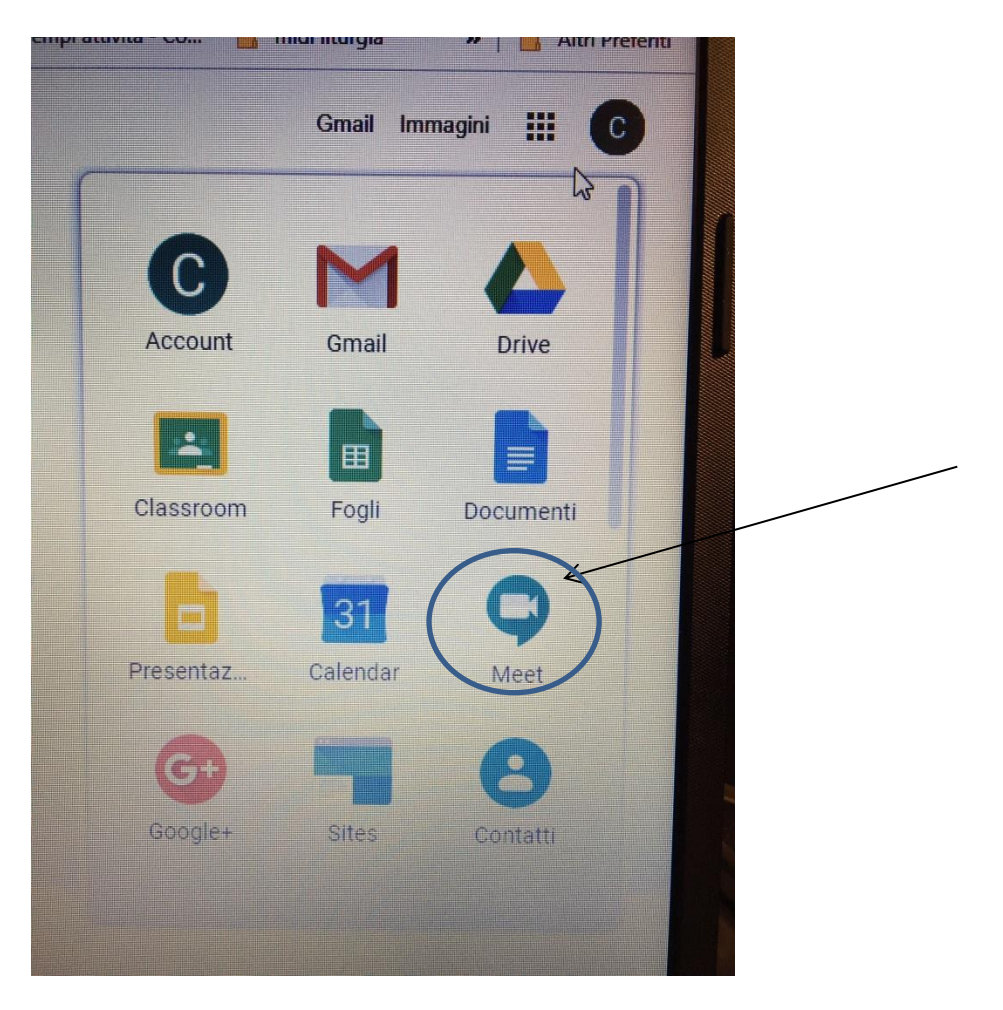

Arriverà direttamente a questa schermata, scegliete Partecipa a una rjunione o avviala

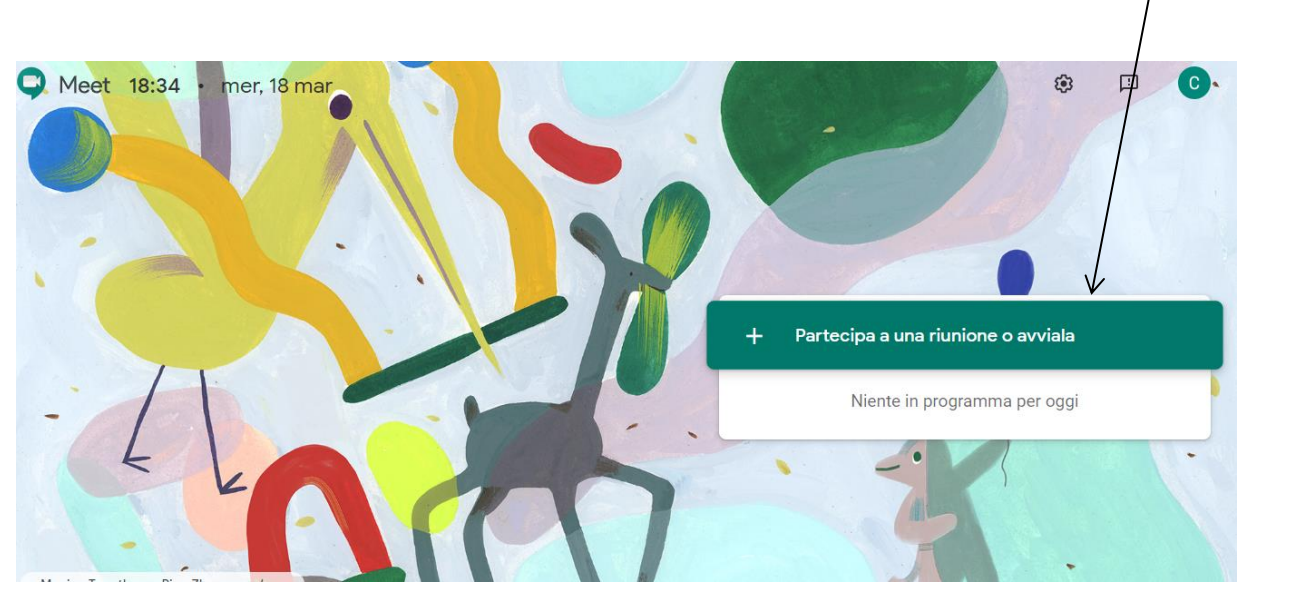

Si apre un 'altra finestra , se avete avviato voi la riunione selezionate continua senza inserire nulla.

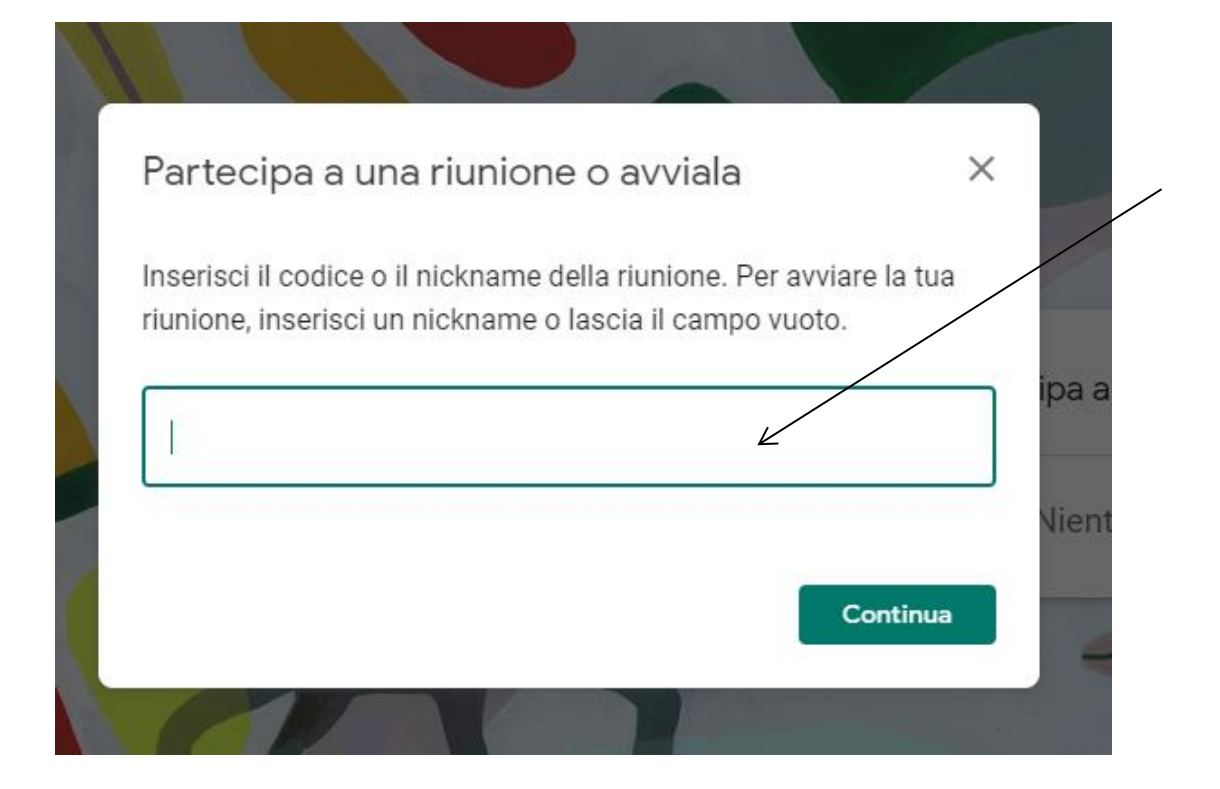

## **Riunione pronta**

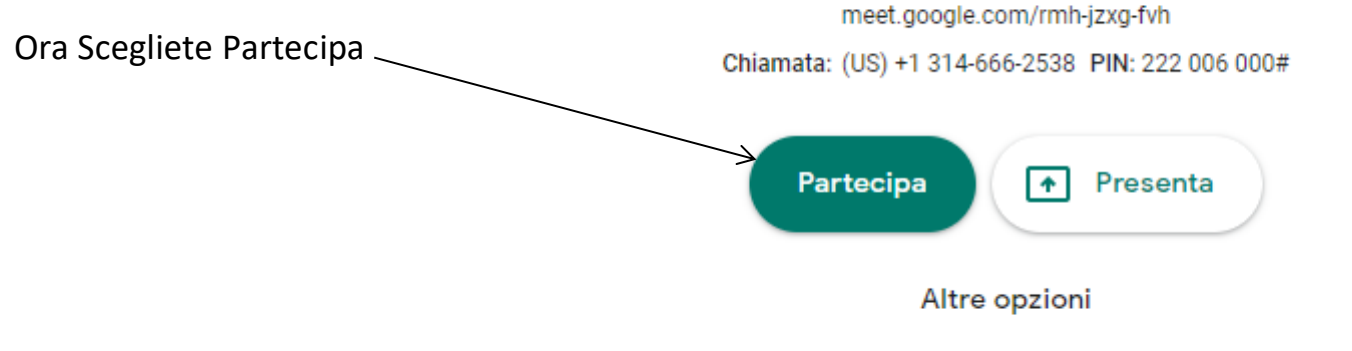

😫 Partecipa e utilizza un telefono per accedere all'audio

## A questo punto potete inviare a chi volete il link e il codice per partecipare alla riunione.

| Aggiungi altri                                                                                                    | ×                                 |
|----------------------------------------------------------------------------------------------------|-----------------------------------|
| Condividi questa informazione con le persone che d<br>https://meet.google.com/kdt-yryy-ehe<br>Chiamata: (US) +1 440-561-0974 PIN: 686 237 843 | esideri partecipino alla riunione |
| Copia informazioni di partecipazione                                                                                                    |                                   |
| St Aggiungi                                                                                                    |                                   |

Chi lo riceve o usa l'indirizzo o inserisce il codice qui

| Partecipa a un                                | a riunione                        | o avviala                          |                           | ×  |
|-----------------------------------------------|-----------------------------------|------------------------------------|---------------------------|----|
| nserisci il codice o<br>Iunione, inserisci ur | il nickname de<br>n nickname o la | lla riunione. Pe<br>ascia il campo | r avviare la tu<br>vuoto. | a  |
| Ĺ                                             |                                   |                                    |                           |    |
|                                               |                                   |                                    | Continu                   | Ja |

Buona conferenza!